# SDongleB-06 Smart Dongle Kurzanleitung (4G)

Dokumentausgabe: 01 Teilenummer: 31500HKH Datum: 12.10.2022

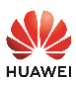

Copyright © Huawei Digital Power Technologies Co., Ltd. 2022. Alle Rechte vorbehalten.

### HINWEIS

Die Informationen in diesem Dokument können ohne Vorankündigung geändert werden. Bei der Erstellung dieses Dokuments wurden alle Anstrengungen unternommen, um die Richtigkeit des Inhalts sicherzustellen, aber alle Aussagen, Informationen und Empfehlungen in diesem Dokument stellen keine Garantie dar, weder ausdrücklich noch stillschweigend. Sie können dieses Dokument durch Scannen des QR-Codes herunterladen.

- Der SDongleB-06 Smart Dongle (kurz "Dongle") ist ein intelligentes Kommunikationserweiterungsmodul, das mit Wechselrichtern von Huawei kompatibel ist und die kabellose Kommunikation über 4G-Netzwerke zwischen Wechselrichtern und Verwaltungssystemen ermöglicht.
- Wenn mehrere Wechselrichter kaskadiert sind, verwenden Sie entweder einen Dongle oder einen SmartLogger für die Vernetzung. Sie dürfen nicht zwei Vernetzungsmethoden gleichzeitig verwenden.

### Kommunikationsszenario

### RS485-Kommunikationsszenario

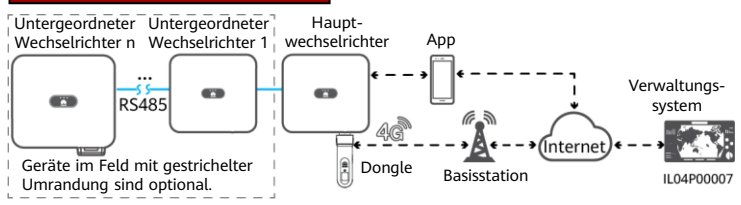

### **ANMERKUNG**

- Im Netzwerk ist der Wechselrichter, in dem der Dongle installiert ist, der Hauptwechselrichter, und andere Wechselrichter sind untergeordnete Wechselrichter. Untergeordnete Wechselrichter können durch Kaskadierung mit dem Dongle kommunizieren.
- In diesem Dokument wird die Verbindung zum FusionSolar Smart PV-Managementsystem von Huawei als Beispiel verwendet. Weitere Informationen zur Verbindung mit dem Managementsystem eines Drittanbieters finden Sie im Benutzerhandbuch.
- Drittanbieters finden Sie im Benutzerhandbuch. Benutzerhandbuch Weitere Informationen zu unseren Dongle-Leistungsparametern und unterstützten Wechselrichtermodellen finden Sie im Benutzerhandbuch.

### Anzahl der erforderlichen Geräte für das Netzwerk

| Maximale Anzahl                                                               |                                                       | Tatsächliche Anzahl                             |                                                                                  |  |  |
|-------------------------------------------------------------------------------|-------------------------------------------------------|-------------------------------------------------|----------------------------------------------------------------------------------|--|--|
| Maximale Anzahl von Geräten,<br>die mit dem Dongle verbunden<br>werden können |                                                       | Anzahl der<br>untergeordneten<br>Wechselrichter | Anzahl anderer Geräte<br>(z. B. Smart Power Sensor und<br>Energiespeichergeräte) |  |  |
| 10                                                                            | 10                                                    | n ≤ 9                                           | ≤ 9 – n                                                                          |  |  |
|                                                                               | 3 (mit Energiespeicher)                               | n ≤ 2                                           | ≤ 2 – n                                                                          |  |  |
|                                                                               | 3 (ein- und dreiphasige<br>Wechselrichter kaskadiert) | n ≤ 2                                           | ≤ 2 – n                                                                          |  |  |
| 2                                                                             | 2                                                     | n ≤ 1                                           | ≤ 1 – n                                                                          |  |  |

### ANMERKUNG

- Die Anzahl der Geräte, die kaskadiert werden können, hängt vom Dongle-Modell ab. Auf dem Etikett der äußeren Verpackung ist die maximale Anzahl von Geräten angegeben, die mit dem Dongle verbunden werden können.
- Wenn Geräte mit den Anschlüssen RS485-2, RS485\_2 oder 485B2 und 485A2 des Hauptwechselrichters verbunden sind, werden sie nicht als kaskadierte Geräte mit aufgenommen.

## 2 Montage und Inbetriebnahme

### 1. Installieren Sie eine SIM-Karte.

### ANMERKUNG

- Sie müssen eine Standard-SIM-Karte bereitstellen (Format: 25 mm x 15 mm; Kapazität: ≥ 64 kB). Wenn Sie eine Verbindung mit der Huawei FusionSolar Smart PV Management System herstellen, müssen Sie eine SIM-Karte basierend auf den Datenverkehrsanforderungen in der folgenden Tabelle bereitstellen.
- Vor dem Installieren einer SIM-Karte müssen Sie den Dongle von einem Wechselrichter trennen.

| Emp                      | Unterstützung für<br>Datenverkehr                   |                                                                                            |  |                                                                                                    |
|--------------------------|-----------------------------------------------------|--------------------------------------------------------------------------------------------|--|----------------------------------------------------------------------------------------------------|
|                          | Ohne Leistungsmesser<br>oder Energiespeicher        | 10 MB + 4 MB x Anzahl der<br>Wechselrichter                                                |  | Daten zur<br>Geräteleistung<br>können alle<br>5 Minuten<br>aktualisiert werden.<br>Dongle-Protokolle,<br>Wechselrichter-<br>Protokolle und<br>IV-Diagnosedaten<br>können monatlich<br>exportiert werden.<br>Der Dongle und |
|                          | Mit einem<br>Leistungsmesser                        | 10 MB + 7 MB x Anzahl der<br>Wechselrichter                                                |  |                                                                                                    |
| Wechsel-<br>richter      | Mit Energiespeicher                                 | 13 MB + 7 MB x Anzahl der<br>Wechselrichter + 5 MB x Anzahl der<br>DC-DC-Wandler           |  |                                                                                                    |
|                          | Mit einem<br>Leistungsmesser und<br>Energiespeicher | 13 MB + 7 MB x Anzahl der<br>Wechselrichter + 5 MB x Anzahl<br>der DC-DC-Wandler           |  |                                                                                                    |
| Mit Smart PV-Optimierern |                                                     | Datennutzung des Wechselrichters<br>+ 2 MB + 0,2 MB x Anzahl der<br>Smart<br>PV-Optimierer |  | die Wechselrichter<br>können monatlich<br>aktualisiert werden.                                                                                                    |

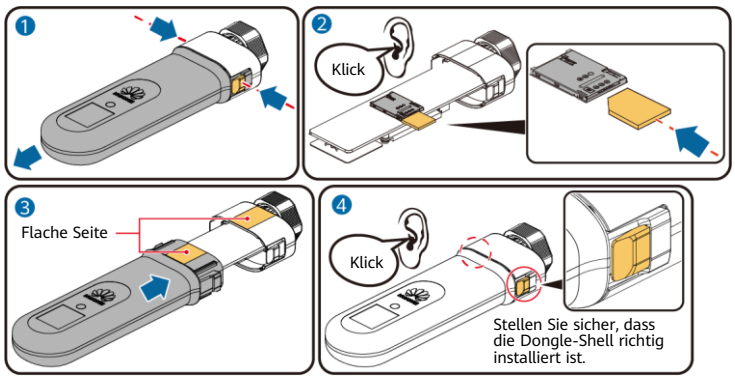

2. Installieren Sie den Dongle.

IL04H00042

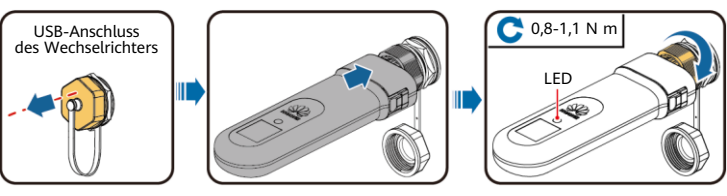

### IL04H00043

### ANMERKUNG

Vergewissern Sie sich, dass die AC- und die DC-Seite des Wechselrichters eingeschaltet sind, bevor Sie Parameter festlegen.  Installieren Sie die FusionSolar-App. Führen Sie die Einrichtungsassistent-Vorgänge aus. Wenn Sie diese Vorgänge bereits ausgeführt haben, überspringen Sie diesen Schritt. Wenn nicht, können Sie den unten angezeigten QR-Code scannen, um die App-Kurzanleitung abzurufen, in der die Einrichtungsassistent-Vorgänge beschrieben werden.

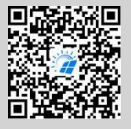

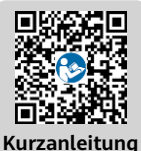

FusionSolar-App

#### ANMERKUNG

- Sie können die Parameter der SIM-Karte vom Anbieter der SIM-Karte abrufen. Um weitere Informationen zur Verwendung der App zu erhalten, scannen Sie den QR-Code, um relevante Dokumente abzurufen.
- Zum Erstellen mehrerer Installateur-Konten f
  ür das gleiche Unternehmen melden Sie sich bei der App an und tippen Sie dann auf Benutzer hinzuf
  ügen.

| LED                                   |                                                                                 | Anmerk  | Beschreihung                                                                                                    |  |  |
|---------------------------------------|---------------------------------------------------------------------------------|---------|----------------------------------------------------------------------------------------------------|--|--|
| Farbe                                 | Farbe Status                                                                    |         | Beschreibung                                                                                                    |  |  |
| -                                     | Aus                                                                             | Normal  | Der Dongle ist nicht gesichert oder nicht eingeschaltet.                                                                                                    |  |  |
| Gelb                                  | Gelb Leuchtet dauerhaft                                                         |         | Der Dongle ist gesichert und eingeschaltet.                                                                                                    |  |  |
|                                       | Blinkt im                                                                       | Normal  | Wählvorgang (Dauer < 1 Min.)                                                                                                    |  |  |
|                                       | 2-Sekunden-Takt<br>(0,1 s lang ein und<br>dann 1,9 s lang aus)                  | Anormal | Wenn die Dauer 1 Minute überschreitet, sind die<br>4G-Parametereinstellungen falsch. Konfigurieren Sie<br>die Parameter neu.                                                                                                    |  |  |
|                                       | Blinkt in langen                                                                | Normal  | Die Einwahlverbindung wurde erfolgreich<br>eingerichtet (Dauer < 30 Sek.).                                                                                                    |  |  |
| Grün                                  | Abständen (1 s lang<br>ein und 1 s lang aus)                                    | Anormal | Wenn die Dauer 30 Sekunden überschreitet, sind die<br>Einstellungen der Verwaltungssystemparameter falsch.<br>Setzen Sie die Parameter zurück.                                                                                                    |  |  |
|                                       | Leuchtet dauerhaft                                                              |         | Verbindung mit dem Verwaltungssystem erfolgreich hergestellt.                                                                                                    |  |  |
|                                       | Blinkt in kurzen<br>Abständen (0,2 s<br>lang ein und 0,2 s<br>lang aus)         | Normal  | Der Wechselrichter kommuniziert über den Dongle<br>mit dem Verwaltungssystem.                                                                                                    |  |  |
|                                       | Leuchtet dauerhaft                                                              |         | Der Dongle ist defekt. Ersetzen Sie den Dongle.                                                                                                    |  |  |
|                                       | Blinkt in kurzen<br>Abständen (0,2 s<br>lang ein und 0,2 s<br>lang aus)         |         | Es ist keine SIM-Karte im Dongle oder die SIM-Karte<br>wurde nicht richtig eingesetzt. Überprüfen Sie,<br>ob die SIM-Karte installiert und richtig eingesetzt<br>wurde. Wenn dies nicht der Fall ist, installieren Sie<br>die SIM-Karte bzw. nehmen Sie sie heraus und<br>setzen Sie sie wieder ein.                                                                                                    |  |  |
| Rot                                   | Blinkt in langen<br>Abständen (1 s lang<br>ein und 1 s lang aus)                | Anormal | Der Dongle kann nicht mit dem Verwaltungssystem<br>verbunden werden, weil keine Signale vorhanden<br>sind, die Signalstärke gering ist oder kein<br>Datenverkehr vorliegt. Wenn der Dongle zuverlässig<br>verbunden ist, überprüfen Sie das SIM-Kartensignal<br>über die APP. Wenn kein Signal empfangen wird<br>oder die Signalstärke gering ist, wenden Sie sich an<br>den Anbieter. Überprüfen Sie, ob der Tarif und der<br>Datenverkehr der SIM-Karte normal sind. Wenn dies<br>nicht der Fall ist, laden Sie die SIM-Karte auf, und<br>kaufen Sie Datenverkehrsvolumen. |  |  |
| Blinkt rot<br>und grün<br>abwechselnd | Blinkt in langen<br>Abständen<br>(1 Sekunde rot und<br>1 Sekunde grün)          |         | <ul> <li>Keine Kommunikation mit dem Wechselrichter</li> <li>Entfernen Sie den Dongle und setzen Sie ihn dann<br/>wieder ein.</li> <li>Prüfen Sie, ob der Wechselrichter mit dem Dongle<br/>kompatibel ist.</li> <li>Verbinden Sie den Dongle mit anderen einem<br/>anderen Wechselrichter. Überprüfen Sie, ob der<br/>Dongle oder der USB-Anschluss des Wechselrichters<br/>defekt ist.</li> </ul>                                                                                                    |  |  |
|                                       | Blinkt in kurzen<br>Abständen<br>(0,2 Sekunden rot<br>und 0,2 Sekunden<br>grün) | Normal  | Der Dongle wird lokal aktualisiert.                                                                                                    |  |  |

Huawei Digital Power Technologies Co., Ltd. Huawei Digital Power Antuoshan Headquarters Futian, Shenzhen 518043